• 「Reset micro:bit to Pairing mode」になる場合:

プログラムを Bluetooth でダウンロードする度に表示される画面です。 トラブルではありません。

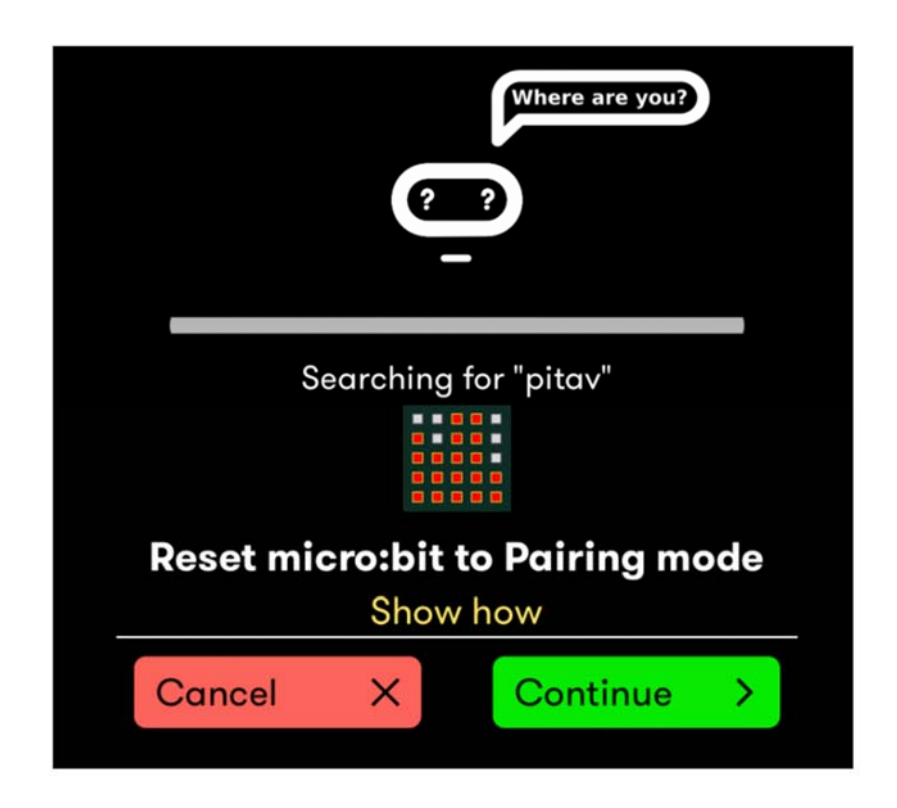

修復方法:

- 1. A ボタンと B ボタンを同時に押したままでリセットボタンをおす。
- 2. リセットボタンだけ離し, LED がすべて止まるまで A, B ボタンをおさえ たままにする。
- 3. A, B両方のボタンを離し、iPad画面の「Continue」をタップする。
- 4. ペアリング成功の OK ボタンをおす。
  ③ OK をおさず、そのままにすると、赤色 LED が消えてしまい、No の操作に変更する。